# PETICIONAMENTO INTERMEDIÁRIO SIGILOSO -BACENJUD Peticionamento Eletrônico

(Atualizado 07/10/2019)

SGP 6 – Diretoria de Capacitação, Desenvolvimento de Talentos, Estenotipia e Novos Projetos

TRIBUNAL DEJUSTICA

ADE FEVEREIRO DE 1874

## SUMÁRIO

| PEDIDO DE BLOQUEIO/PENHORA ONLINE                 |    |
|---------------------------------------------------|----|
|                                                   |    |
| ACESSO AO PETICIONAMENTO ELETRÔNICO INTERMEDIÁRIO | 3  |
| Cadastrando dados básicos                         | 5  |
| Cadastrando partes e advogados                    | 6  |
| Anexando Documentos                               | 7  |
| Assinatura e envio da petição                     | 9  |
|                                                   |    |
| VISUALIZAÇÃO DA PETIÇÃO                           | 11 |
| CRÉDITOS                                          | 14 |

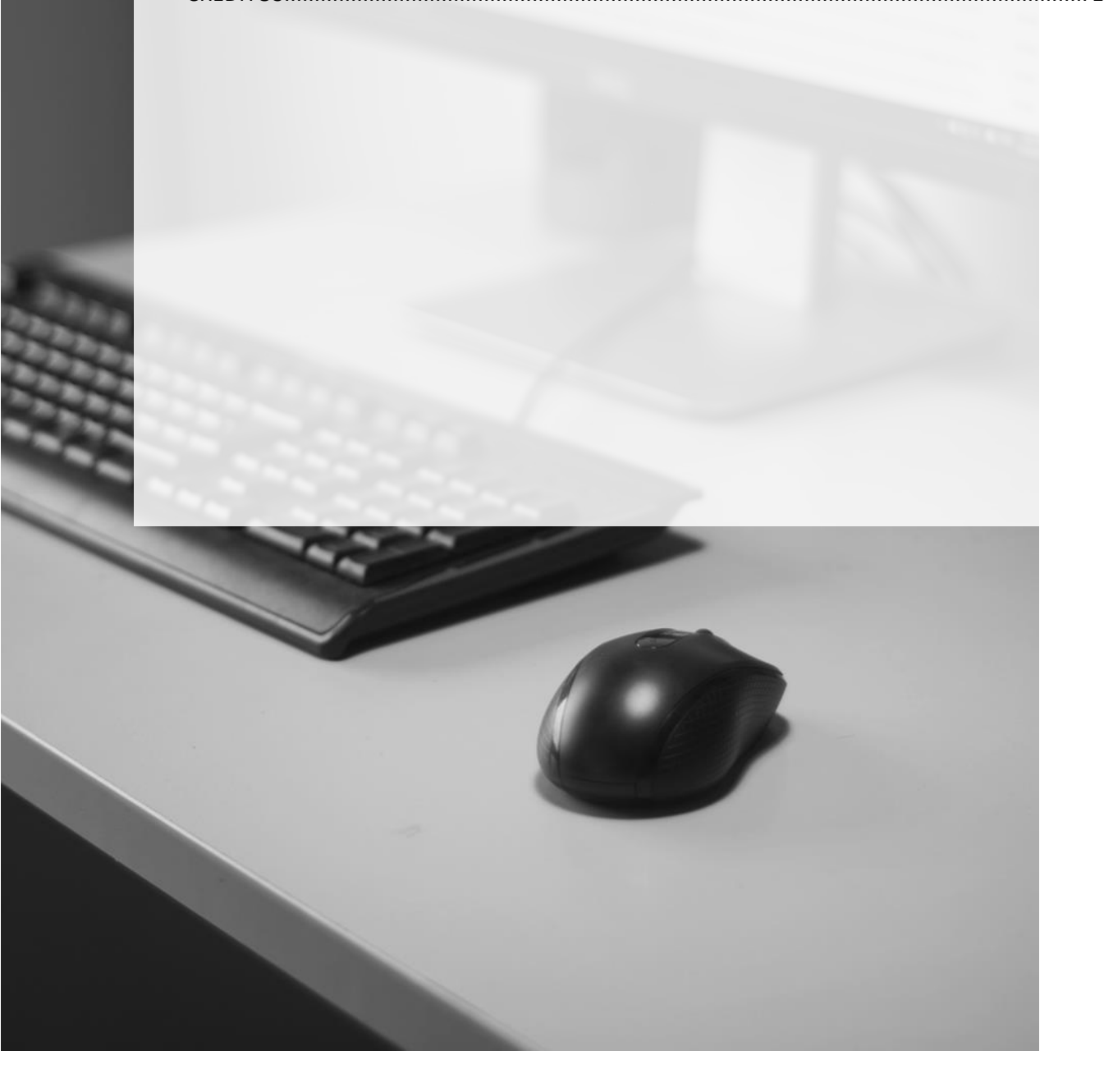

### PEDIDO DE BLOQUEIO/PENHORA ONLINE

Ao peticionar um pedido de Bloqueio/Penhora on line, o advogado pode selecionar tipos de petições que estão configuradas para entrar com sigilo para o polo contrário no SAJPG5.

Atualmente não é possível indicar o sigilo para qualquer tipo de petição, sendo necessário selecionar uma das opções que já estão configuradas com o sigilo.

Atualmente, estão configuradas como sigilosas as petições do seguinte tipo (com destaque àquelas relativas a Bloqueio/Penhora on-line):

| Cod.   | Classe                                                                        | Tipo de Sigilo |
|--------|-------------------------------------------------------------------------------|----------------|
| Classe |                                                                               |                |
| 797    | Laudo Pericial Sigiloso - Peticionamento Eletrônico - Petição Peritos Externo |                |
| 38046  | Pedido de Penhora On-Line Externo                                             |                |
| 8231   | Primeiro Pedido de Bloqueio de Valores - Sistema BACENJUD Externo             |                |
| 8233   | Segundo Pedido de Bloqueio de Valores - BACENJUD Externo                      |                |
| 8323   | Resposta de Mandado de Prisão                                                 | Externo        |
| 8961   | Pedido de Indisponibilidade de Bens nos Termos do Art. 185-A do Externo       |                |
|        | CTN                                                                           |                |

### ACESSO AO PETICIONAMENTO ELETRÔNICO INTERMEDIÁRIO

Feito o login, clicar sobre o menu Peticionamento Eletrônico -> Peticionamento

Eletrônico de 1º Grau → Petição Intermediária de 1º Grau.

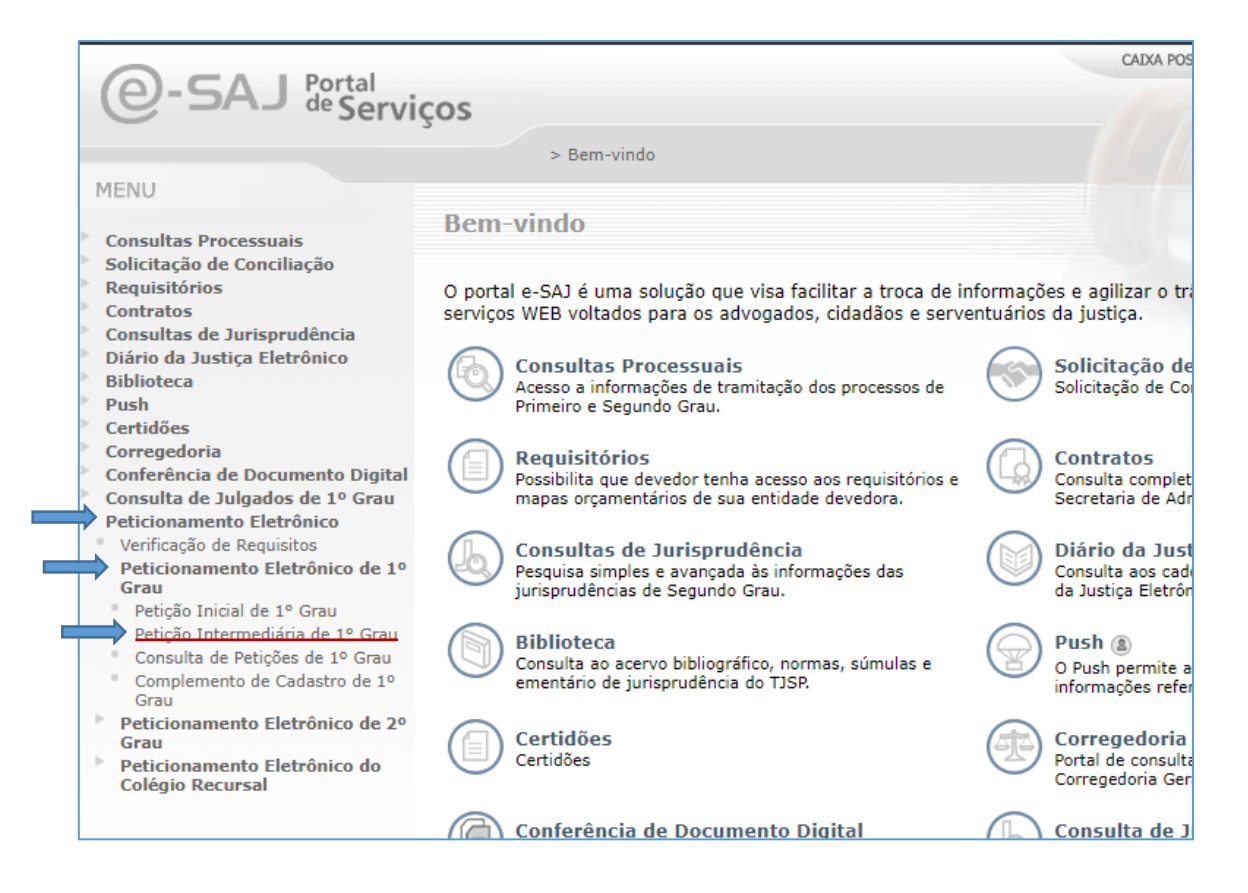

Com isso, será aberta a tela Petição Intermediária de 1º Grau.

|                                                                                               |                                                                                                    | CADXA POSTAL   CADASTRO   CONTATO   AJUDA                                                      |
|-----------------------------------------------------------------------------------------------|----------------------------------------------------------------------------------------------------|------------------------------------------------------------------------------------------------|
| e-SAJ de Serviços                                                                             | 5                                                                                                    | Usuario Testes CNA (Sair)                                                                      |
|                                                                                               | > > Bem-vindo > Peticionamento Eletrônico > Peticionamento Eletrônico                                                                                         | o de 1º Grau > Petição Intermediária de 1º Grau                                                |
| ✓ MENU                                                                                        | Petição Intermediária de 1º Grau                                                                                                    |                                                                                                |
|                                                                                               |                                                                                                    |                                                                                                |
| 1 Cadastrar dados básicos                                                                     | 2 Cadastrar partes e/ou advogados 3 Anexar docu                                                                                                    | umentos                                                                                        |
| N Orientações                                                                                 |                                                                                                    |                                                                                                |
| Atenção: Para peticionar é neces                                                              | sário que o certificado digital do advogado esteja conectado.                                                                                                 |                                                                                                |
| <ul> <li>Selecione o Convênio e informe o</li> <li>Não é possível realizar o petic</li> </ul> | foro de destino da petição e um número de processo válido. Informe também a ca<br>ionamento intermediário antes da distribuição da ação. Para verificar se já | ategoria e o tipo da petição.<br>á ocorreu a distribuição favor acessar a consulta processual. |
| Assim que os dados do proces                                                                  | so estiverem disponíveis na consulta o processo foi distribuído e poderá s                                                                                    | er feito o peticionamento intermediário.                                                       |
| Peticionante                                                                                  |                                                                                                    | Requisitos do sistema                                                                          |
| Em nome de* : Selecione                                                                       |                                                                                                    | <ul> <li>Os requisitos para utilização do sistema do Peticionamento</li> </ul>                 |
| Processo                                                                                      |                                                                                                    | ainda não foram validados. Clique aqui para validar.                                           |
| 11000330                                                                                      |                                                                                                    | Peticão                                                                                        |
| Tipo do                                                                                       |                                                                                                    | Dados Básicos                                                                                  |
| numero Inúmero do processo                                                                    | Outros                                                                                                    | Processo :                                                                                     |
| Número do                                                                                     | 976                                                                                                    | Foro :                                                                                         |
| processo                                                                                      | 620                                                                                                    | Classe do processo :                                                                           |
|                                                                                               |                                                                                                    | Categoria :                                                                                    |
| Foro :                                                                                        |                                                                                                    | Tipo da petição :                                                                              |
| processo                                                                                      |                                                                                                    | Partes                                                                                         |
| :<br>Categoria* :                                                                             | Q                                                                                                    | Nenhuma parte cadastrada                                                                       |
| Tipo da                                                                                       |                                                                                                    |                                                                                                |
| pençao :                                                                                      |                                                                                                    |                                                                                                |
| Salvar Salv                                                                                   | ar e continuar depois Avançar                                                                                                    |                                                                                                |

#### Cadastrando dados básicos

Na tela **Cadastrar dados básicos** deverão ser indicados os dados referentes à identificação do peticionante e do processo destino da petição. Os campos Foro e Classe do Processo serão automaticamente preenchidos com os dados do processo indicado, habilitando-se, então, os campos **Categoria** e **Tipo da petição**.

|                                                                                                    |                                                                                                    |                                         | CAIXA POSTAL   CADASTRO                     | CONTATO   AJUDA    |
|----------------------------------------------------------------------------------------------------|----------------------------------------------------------------------------------------------------|-----------------------------------------|---------------------------------------------|--------------------|
| e-SAJ de Servicos                                                                                   |                                                                                                    |                                         | Usuario Test                                | es CNA (Sair)      |
|                                                                                                    | > > Bem-vindo > Peticionamento Eletrônico > Peticionamento                                                                           | o Eletrônico de 1º Grau > Petição Inter | mediária de 1º Grau                         |                    |
| <ul> <li>MENU</li> </ul>                                                                            | Petição Intermediária de 1º Grau                                                                                                    |                                         |                                             |                    |
|                                                                                                    |                                                                                                    |                                         |                                             |                    |
| 1 Cadastrar dados básicos                                                                           | 2 Cadastrar partes e/ou advogados 3 A                                                                                                | Anexar documentos                       |                                             |                    |
| N Orientaçãos                                                                                       |                                                                                                    |                                         |                                             |                    |
| orientações                                                                                         |                                                                                                    |                                         |                                             |                    |
| <ul> <li>Atenção: Para peticionar e necessa</li> <li>Selecione o Convênio e informe o fr</li> </ul> | ario que o certificado digital do advogado esteja conectado.<br>oro de destino da petição e um número de processo válido. Informe ta | ambém a categoria e o tipo da petição.  |                                             |                    |
| Assim que os dados do process                                                                       | o estiverem disponíveis na consulta o processo foi distribuído e                                                                     | e poderá ser feito o peticionamento int | ermediário.                                 |                    |
| Peticionante                                                                                        |                                                                                                    |                                         |                                             |                    |
|                                                                                                    |                                                                                                    |                                         | Requisitos do sistema                       | •                  |
| Em nome de* : Usuario Teste                                                                         | is CNA                                                                                                    | ▼ Os                                    | requisitos para utilização do sistema do Pe | ticionamento ainda |
| Tipo de participação* : Advogado                                                                    | Ŧ                                                                                                    | năc                                     | foram validados, Clique aqui para validar.  |                    |
| Processo                                                                                            |                                                                                                    | Pe                                      | tição                                       |                    |
|                                                                                                    |                                                                                                    | Dad                                     | los Básicos                                 |                    |
| Tipo do número 🔹 💿 Número do proc                                                                   | cesso 🔍 Outros                                                                                                    | Pro                                     | cesso                                       |                    |
| Número do 0000622-44 2017                                                                           | 926 0159                                                                                                    | For                                     | 0                                           | :                  |
| processo .                                                                                          | 020 0100                                                                                                    | Cla                                     | sse do processo                             | •                  |
| Foro de Cupha                                                                                       |                                                                                                    | Cat                                     | egoria<br>o da petição                      |                    |
| Classe do processo                                                                                  |                                                                                                    |                                         | o da pedição                                | •                  |
| Procedimento Comu                                                                                   | im                                                                                                    | Pa                                      | rtes                                        |                    |
| Categoria* :                                                                                        |                                                                                                    |                                         | Nenhuma parte cadastrada                    | •                  |
| Tipo da petição* :                                                                                  |                                                                                                    | Q. 4                                    |                                             |                    |
| Salvar Salva                                                                                        | r e continuar depois Avançar                                                                                                    |                                         |                                             |                    |
|                                                                                                    |                                                                                                    |                                         |                                             |                    |

Após selecionar a categoria Petições Diversas, no campo **Tipo da Petição** deve-se selecionar umas das opções descritas no quadro de petições sigilosas.

| Cadastrar dada                                                                             | os básicos 2 Cadastrar partes e/ou                                                                                                    | u advogados 3 Anexar documentos |
|--------------------------------------------------------------------------------------------|----------------------------------------------------------------------------------------------------|---------------------------------|
| ☑ Orientações                                                                              |                                                                                                    | SAJ X                           |
| Atenção: Para pa<br>Selecione o Convi<br>Não é possível r<br>Assim que os da  Peticionante | sticionar é necessário que o certificado digital do advoga<br>ánio e informe o foro de destino da petição e um número<br>realizar o peticionamento intermediário antes da di<br>ados do processo estiverem disponíveis na consulta | bacen  Procurar Limpar          |
| Em nome de*<br>Tipo de participação*                                                       | : Usuario Testes CNA<br>: Advogado ▼                                                                                                    |                                 |
| Processo<br>Tipo do número                                                                 | 1. O Minure de annures - O Catros                                                                                                    |                                 |
| Número do processo                                                                         | 0000632-44.2017 826 0159                                                                                                    |                                 |
| Foro<br>Classe do processo                                                                 | t Foro de Cunha<br>Procedimento Comum                                                                                                    |                                 |
| Categoria*                                                                                 | : Petições Diversas                                                                                                    | 63                              |
| nho na heričao.                                                                            | Salvar Salvar e continuar depois Avançar                                                                                                    |                                 |
|                                                                                            |                                                                                                    | Selecionar Cancelar             |

#### Cadastrando partes e advogados

Na tela **Cadastrar partes e/ou advogados** deverá(ão) ser indicado(s) a(s) parte(s) representada(s) pelo advogado peticionante, com marcação da(s) mesma(s) como Solicitante(s).

| 1       | Cadastrar dados básicos                                                                              | 2 Cadastrar partes e/ou advogados 3 Anexar documentos                                                                                                    |
|---------|----------------------------------------------------------------------------------------------------|----------------------------------------------------------------------------------------------------|
| Z       | Orientações                                                                                          |                                                                                                    |
|         | <ul> <li>Selecione as partes e os novos tipos</li> <li>É necessário selecionar pelo menos</li> </ul> | de participação na tabela abaixo. Clique em <b>Adicionar</b> para cadastrar outras partes na petição ou em <b>Avançar</b> para concluir a s<br><i>i</i> ma parte do pólo ativo. |
| Par     | tes da Petição                                                                                       |                                                                                                    |
|         | Participação                                                                                         | Nome                                                                                                    |
| ۲       | Solicitante                                                                                          | T Lucas Borges                                                                                                    |
| $\odot$ | Selecione                                                                                            | ▼ Claudio Traira                                                                                                    |
| Qua     | ntidade de registros: 2                                                                              |                                                                                                    |
|         | Declaro que as informações acima corre                                                               | spondem aos dados de todas as partes deste requerimento.                                                                                                    |
|         | Desejo receber as intimações apenas co                                                               | mo sociedade de advogados.                                                                                                    |
| Ava     | nçar Adicionar nova parte Voltar                                                                     | Salvar Salvar e continuar depois                                                                                                    |
|         |                                                                                                    |                                                                                                    |

Atenção! Recomenda-se especial cautela no momento da seleção do solicitante, pois as partes aqui selecionadas terão acesso ao conteúdo da petição sigilosa em consulta à pasta digital mediante o uso de sua senha pessoal de acesso aos autos.

Para prosseguir, deverá ser marcado o *check-box* relativo à declaração de que as informações inseridas correspondem aos dados de todas as partes do requerimento.

| 1   | Cadastrar dados básicos                                                                                                  | 2 Cadastrar partes e/ou advogado                                                    | os ) (3)    | Anexar documentos                                  |
|-----|----------------------------------------------------------------------------------------------------|-------------------------------------------------------------------------------------|-------------|----------------------------------------------------|
| 21  | Orientações                                                                                                    |                                                                                     |             |                                                    |
| Par | <ul> <li>Selecione as partes e os novos tipos de<br/>É necessário selecionar pelo menos un<br/>tes da Petição</li> </ul> | e participação na tabela abaixo. Clique em <b>Adicio</b><br>1a parte do pólo ativo. | nar para ca | dastrar outras partes na petição ou em <b>Avar</b> |
|     | Participação                                                                                                    |                                                                                     | Nor         | me                                                 |
| ۲   | Solicitante 🔻                                                                                                    | Lucas Borges                                                                        |             |                                                    |
| 0   | Selecione 🔻                                                                                                    | Claudio Traira                                                                      |             |                                                    |
| Qua | ntidade de registros: 2                                                                                                  |                                                                                     |             |                                                    |
| -   | Declaro que as informações acima corresp                                                                                 | ondem aos dados de todas as partes deste reque                                      | rimento.    |                                                    |
|     | Desejo receber as intimações apenas com                                                                                  | o sociedade de advogados.                                                           |             |                                                    |

Estando tudo em termos, clicar em **Avançar** habilitará o preenchimento da última tela: **Anexar** documentos.

#### **Anexando Documentos**

Por fim, na tela **Anexar documentos**, será possível a seleção dos documentos que comporão a petição.

| C-SAJ de Serviços                                                                                                    | > Bem-vindo > Peticionamento Eletrônico > Peticionamento<br>Petição Intermediária de 1º Grau | p Eletrônico de 1º Grau > Petição Intermediária de 1º Grau            |                                                            | Usuario Testes CNA (Sair)                                                                       |
|----------------------------------------------------------------------------------------------------|----------------------------------------------------------------------------------------------|-----------------------------------------------------------------------|------------------------------------------------------------|-------------------------------------------------------------------------------------------------|
| Cadastrar dados básicos     Orientações     O tamanho permitido por página d                                          | Cadastrar partes e/ou advogados     Cadastrar partes e/ou advogados                          | Anexar documentos<br>os documentos é ilimitada. Clique aqui para mais | Os requisitos para utiliza<br>validados. Clique aqui pa    | <b>Requisitos do sistema</b><br>ção do sistema do Peticionamento ainda não foram<br>ra validar. |
| informações de como otimizar o d<br>Os documentos da petição devem<br>Somente serão aceitos arquivos ni<br>Documentos | zumento.<br>ierr gerados pelo Software livre PDFCreator.<br>formato PDF.                     |                                                                       | Petição<br>Dados Básicos<br>Processo                       | : 0000632-44.2017.8.26.0159                                                                     |
| Anexar documentos                                                                                                    |                                                                                              |                                                                       | Foro<br>Classe do processo<br>Categoria<br>Tipo da petição | : Foro de Cunha<br>: Procedimento Comum<br>: Petições Diversas<br>: 8431 - Emenda à Inicial     |
|                                                                                                    | Arraste e solte os documentos aqui<br>(pdf)                                                  |                                                                       | Partes<br>Nome<br>MEVIO TICIO                              | Participação<br>Solicitante                                                                     |
| Aguardando assinatura e envio<br>Selacione o certificado que deseja utilizar<br>Voltar Salvar Salvar e continuar de   | LUCAS EVILACIO SILVA SIQUEIRA:22922219852 - Valdada: 20/1/2<br>Assinar e enviar              | 021 T Q                                                               |                                                            |                                                                                                 |

Será possível anexar a petição e documentos de duas formas:

1. Clicar no botão Anexar documentos. Localizado o documento na pasta de destino, selecioná-lo e clicar em Abrir. Para selecionar vários documentos de uma só vez, mantenha a tecla Ctrl pressionada e clique sobre cada um deles:

| 3                                                              |                                                                                                    | • u.s.                         |                                     |                     | ~                                   |
|----------------------------------------------------------------|----------------------------------------------------------------------------------------------------|--------------------------------|-------------------------------------|---------------------|-------------------------------------|
|                                                                | > Bem-vindo > Peticionamento Eletrônico > Peticionamento Eletrônico > Peticionamento = Peticionamento Eletrônico > Peticionamento = Peticio | C Abrir                        |                                     |                     | ×                                   |
| MENU                                                           | Petição Intermediária de 1º Gr                                                                                                    | ← → · ↑ 📙 « Án                 | a de Trabalho > peças 🗸 రై          | Pesquisar peças     | م                                   |
|                                                                |                                                                                                    | Organizar 👻 Nova pas           | ta                                  |                     | - 🔳 🔞                               |
| Cadastrar dados básicos                                        | 2 Cadastrar partes e/ou advogados                                                                                                    | OneDrive - Tribun <sup>^</sup> | Nome                                | Data de modificaç   | Тіро                                |
| 0 rientaçãos                                                   |                                                                                                    | 🖁 Tribunal de Justica          | Temp                                | 03/10/2019 14:28    | Pasta de arquivo<br>Adobe Acrobat I |
| Orientações     O tamanho permitido por págir                  | na é de 973 KB, por documento é de 972.95 KB e a soma d                                                                                                    | Este Computador                | EMENDA À INICIAL pdf                | 03/10/2019 14:26    | Adobe Acrobat I                     |
| informações de como otimizar<br>• Os documentos da petição dev | o documento.<br>em ser gerados pelo Software livre PDFCreator.                                                                                                    | 🔜 Área de Trabalho             | area de Trabalho                    | 03/10/2019 14:26    | Adobe Acrobat I                     |
| <ul> <li>Somente serão aceitos arquivo</li> </ul>              | s no formato PDF.                                                                                                    | Documentos                     | OFÍCIO - 9876543-21.2018.pdf        | 05/11/2018 10:44    | Adobe Acrobat                       |
| ocumentos                                                      |                                                                                                    | Downloads                      | PARA IUNTAR.pdf                     | 29/01/2018 11:42    | Adobe Acrobat                       |
|                                                                |                                                                                                    | Imagens                        | A PEDIDO DE BLOOUEIO - BACENJUD.pdf | 07/10/2019 12:14    | Adobe Acrobat                       |
| nexar documentos                                               | 5                                                                                                    | J7 Neo                         | PETIÇAO INTERMEDIARIA.pdf           | 05/07/2019 11:50    | Adobe Acrobat                       |
|                                                                |                                                                                                    | Músicas                        |                                     |                     |                                     |
|                                                                |                                                                                                    | Dbjetos 3D                     |                                     |                     |                                     |
|                                                                | ·###                                                                                                    | Vídeos                         |                                     |                     |                                     |
| Arraste e solte os document<br>(pdf)                           |                                                                                                    | Windows (C:)                   |                                     |                     |                                     |
|                                                                |                                                                                                    | ×                              | <                                   |                     | 3                                   |
|                                                                |                                                                                                    | Nome                           |                                     | Arguivos personaliz | ados (*.pdf; ~                      |
| Aquardando assinatura e envio                                  |                                                                                                    |                                |                                     |                     | -                                   |

 Com a pasta de origem aberta, selecionar todos os documentos desejados e, com o botão do mouse pressionado, arrastá-los para a área com a descrição "Arraste e solte os documentos aqui (pdf)":

| @-SAJ de Serviços                                                                                                    | > Rem.vindo > Deticionamento Eletrônico > Deticionamento i                                                                            | Eletrônico de 19 Grau                                               | > Deticão Inte                                                       | rmediária de 1                                             | 9 Grau                |                                     |                                                                                     | Usuario Te                               |
|----------------------------------------------------------------------------------------------------|----------------------------------------------------------------------------------------------------|---------------------------------------------------------------------|----------------------------------------------------------------------|------------------------------------------------------------|-----------------------|-------------------------------------|-------------------------------------------------------------------------------------|------------------------------------------|
| • MENU                                                                                                    | Petição Intermediária de 1º Grau                                                                                                    |                                                                     | Preuguo mice                                                         |                                                            | 0.00                  |                                     |                                                                                     |                                          |
| 1 Cadastrar dados básicos                                                                                                    | 2 Cadastrar partes e/ou advogados 3 Ar                                                                                                | -   🖓 📙 =   p                                                       | eças                                                                 |                                                            |                       |                                     | - 0                                                                                 | × ema                                    |
| Orientações O tamaño permitido por página é o informações de como otimizar o doc O s documentos da petição devem s Somente serios aceitos arquivos no l Documentor | e 973 KB, por documento é de 972,95 KB e a soma do tamanho dos<br>umento.<br>r grardos pelo Software livre PDFCreator.<br>ormato PDF. | Arquivo Início<br>Fixar no Copia<br>Acesso rápido<br>Área de Transf | Compartilhar                                                         | Exibir<br>Exibir<br>X •<br>Organizar                       | Nova<br>pasta<br>Novo | Propriedades<br>•<br>Abrir          | Selecionar                                                                          | Cionamen                                 |
| Anexar documentos                                                                                                    |                                                                                                    | ← → * ↑                                                             | 💧 « Área de<br>Nome                                                  | > peças >                                                  | ڻ ~                   | Pesquisar peças<br>Tamanho          | Тіро                                                                                | ρ                                        |
| [                                                                                                    | PDF Arraste e solte os documente aqui<br>(pdf)                                                                                        | Acessc<br>Ar &<br>Dr &<br>Dr &                                      | Temp<br>CERTIDÃO<br>EMENDA À<br>GUIA DE CL<br>OFÍCIO - 98            | DE CARTORIO.<br>INICIAL.pdf<br>JSTAS.pdf<br>876543-21.2018 | pdf<br>.pdf           | 176 KB<br>176 KB<br>176 KB<br>64 KB | Pasta de arquix<br>Adobe Acrobat<br>Adobe Acrobat<br>Adobe Acrobat<br>Adobe Acrobat | ros queio de<br>t D<br>t D<br>t D<br>t D |
| Aguardando assinatura e envio<br>Selecione o certificado que deseja utilizar:                                                                                      | LUCAS EVILACIO SILVA SIQUEIRA:22922219852 - Validade: 20/1/20/                                                                        | Petic<br>Petic<br>proje                                             | <ul> <li>PARA JUNT</li> <li>PEDIDO DE</li> <li>PETIÇÃO IN</li> </ul> | AR.pdf<br>BLOQUEIO - B<br>ITERMEDIÁRIA                     | ACENJUD.pdf<br>pdf    | 166 KB<br>192 KB<br>181 KB          | Adobe Acrobat<br>Adobe Acrobat<br>Adobe Acrobat                                     | t D<br>t D<br>t D                        |
| Voltar Salvar Salvar e continuar depo                                                                                                    | is Assinar e enviar Desenvolvido pela Softplan em                                                                                     | le OneDr<br>III Tribun ↔ <                                          |                                                                      |                                                            |                       |                                     |                                                                                     | >                                        |

Os arquivos anexados serão exibidos na tela tela, sob o título **Documentos**.

| Documentos          |                                            |     |
|---------------------|--------------------------------------------|-----|
| Anexar documentos   |                                            |     |
| Tipo do documento 💌 | GUIA DE CUSTAS.pdf (0.2 MB)                | ₪ 🗘 |
| Tipo do documento   | PEDIDO DE BLOQUEIO - BACENJUD.pdf (0.2 MB) | □ 💂 |

#### Será, então, possível:

 Categorizar os documentos, por meio do campo Tipo de documento. Este campo possui sistema de busca inteligente, bastando digitar parte da palavra relacionada ao tipo do documento para que sejam listadas as opções que contenham o texto inserido:

| Documentos                        |                                        |
|-----------------------------------|----------------------------------------|
| Anexar documentos                 |                                        |
| Tipo do documento                 | GUIA DE CUSTAS.pdf (0.2 MB)            |
| guia Q                            |                                        |
| Guia de Acolhimento Institucional | PEDIDO DE BLOQUEIO - BACENJUD.pdf (0.2 |
| <u>Guia</u> de Custas             |                                        |
| Aguardando assinatura e envio     |                                        |

- Visualizar o teor dos documentos anexados, clicando sobre o nome dos mesmos.
   Será aberta uma nova aba no navegador, com exibição do documento.
- Excluir peças indevidamente anexadas, clicando sobre o botão Remover Documento (III):

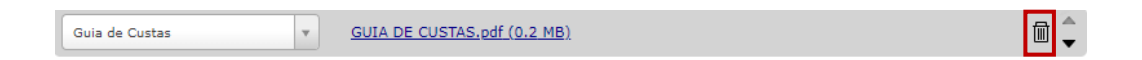

 Mover as peças entre si, de forma a deixá-las devidamente ordenadas, valendose dos botões Mover documento para cima (▲) ou Mover documento para baixo (▼):

| Guia de Custas | GUIA DE CUSTAS.pdf (0.2 MB)                | Ô | `      |
|----------------|--------------------------------------------|---|--------|
| Petição* v     | PEDIDO DE BLOQUEIO - BACENJUD.pdf (0.2 MB) | Ē | ▲<br>♥ |

#### Assinatura e envio da petição

Estando todas as peças anexadas, categorizadas e devidamente ordenadas, bastará selecionar o certificado digital e, na sequência, acionar o botão **Assinar e enviar**, para proceder à assinatura digital dos documentos.

|                                                                                                    |                                                                                                    |                                                         |                   |                                          | CAIXA POSTAL   CADASTRO   CONTATO   AJUDA                                                  |
|----------------------------------------------------------------------------------------------------|----------------------------------------------------------------------------------------------------|---------------------------------------------------------|-------------------|------------------------------------------|--------------------------------------------------------------------------------------------|
| @-SAJ de Serviços                                                                                                    |                                                                                                    |                                                         |                   |                                          | Usuario Testes CNA (Sair)                                                                  |
|                                                                                                    | > Bem-vindo > Peticionamento Eletrônico > Peticioname                                                                 | nto Eletrônico de 1º Grau > Petição Intermed            | liária de 1º Grau | н. — — — — — — — — — — — — — — — — — — — |                                                                                            |
| MENU                                                                                                    | Petição Intermediária de 1º Grau                                                                                      |                                                         |                   |                                          |                                                                                            |
| 1 Cadastrar dados básicos                                                                                                    | 2 Cadastrar partes e/ou advogados 3                                                                                   | Anexar documentos                                       |                   |                                          | Requisitos do sistema                                                                      |
| <b>Orientações</b>                                                                                                    |                                                                                                    |                                                         |                   | Os requisitos<br>validados. Cl           | s para utilização do sistema do Peticionamento ainda não foram<br>lique aqui para validar. |
| <ul> <li>O tamanho permitido por página é<br/>informações de como otimizar o do</li> <li>Os documentos da petição devem s</li> </ul>                   | de 973 KB, por documento é de 972,95 KB e a soma do tamanh<br>cumento.<br>ser gerados pelo Software livre PDFCreator. | o dos documentos é <b>ilimitada. Clique aqui</b> para i | mais              | Peticão                                  |                                                                                            |
| <ul> <li>Somente serão aceitos arquivos no</li> </ul>                                                                                                  | formato PDF.                                                                                                    |                                                         |                   | Dados Básio                              | :05                                                                                        |
| Documentos                                                                                                    |                                                                                                    |                                                         |                   | Processo                                 | : 0000632-44.2017.8.26.0159                                                                |
| Documentos                                                                                                    |                                                                                                    |                                                         |                   | Foro                                     | : Foro de Cunha                                                                            |
| Anavar documentor                                                                                                    |                                                                                                    |                                                         |                   | Classe do<br>processo                    | : Procedimento Comum                                                                       |
| Anexar documentos                                                                                                    |                                                                                                    |                                                         |                   | Categoria                                | : Petições Diversas                                                                        |
| Petição* v                                                                                                    | PEDIDO DE BLOQUEIO - BACENJUD.pdf (0.2 MB)                                                                            |                                                         | <b>D</b>          | Tipo da<br>petição                       | : 8231 - Primeiro Pedido de Bloqueio de Valores - Sistema<br>BACENJUD                      |
|                                                                                                    |                                                                                                    |                                                         |                   | Partes                                   |                                                                                            |
| Guia de Custas                                                                                                    | GUIA DE CUSTAS odf (0.2 MB)                                                                                           |                                                         | <b>□ ▲</b>        | Nome                                     | Participação                                                                               |
|                                                                                                    | SOUTH DE COOTHINGER (STETTE)                                                                                          |                                                         |                   | Lucas Borges                             | s Solicitante                                                                              |
| <ul> <li>Aguardando assinatura e envio</li> <li>Selecione o certificado que deseja utilizari</li> <li>Voltar: Salvar Salvar e continuar dep</li> </ul> | LUCAS EVILACIO SILVA SIQUEIRA: 22922219852 - Valdade: 20;<br>ois <b>Ausinar e enviar</b>                              | 1/2021 ▼                                                |                   |                                          |                                                                                            |

Será aberta a janela **Confirmar ordenação dos documentos**, com indicação das peças anexadas e ordem em que serão enviados. Estando tudo em termos, o peticionante deverá marcar o *check*-box de declaração de responsabilidade pela legibilidade e ordem dos documentos, clicando a seguir em **Continuar**:

| 1º - PEDIDO DE BLO  | QUEIO - BACENJUD.pdf (81,91 K     | (B)                                |
|---------------------|-----------------------------------|------------------------------------|
| 2º - GUIA DE CUSTA  | 5.pdf (71,82 KB)                  |                                    |
|                     |                                   |                                    |
|                     |                                   |                                    |
|                     |                                   |                                    |
|                     |                                   |                                    |
|                     |                                   |                                    |
| Estou ciente de que | sou responsável pela legibilidade | e ordem dos documentos adicionados |
|                     |                                   |                                    |

Após inserir a senha do certificado digital para assinatura dos documentos, será carregada tela com exibição do número do protocolo e demais dados do peticionamento. As informações do protocolo também são encaminhadas para o endereço eletrônico do peticionante. Pode-se, então, efetuar o download do recibo, assim como dos documentos da petição.

|                    |                                          |                                                                                                    | 0:                           | s requisitos |
|--------------------|------------------------------------------|----------------------------------------------------------------------------------------------------|------------------------------|--------------|
|                    | uir petição                              |                                                                                                    |                              | . Cli        |
| livre              |                                          |                                                                                                    |                              |              |
| Os do<br>minut     | cumentos estão ser<br>os, conforme o tam | do assinados. Aguarde até o final do proc<br>anho e a quantidade de documentos.                          | cesso, que pode levar alguns | ásice        |
|                    |                                          |                                                                                                    |                              | ência        |
|                    |                                          | Introduzir PIN                                                                                           |                              | o pr         |
|                    |                                          | Para efetuar logon em "Cartão TJSP"                                                                      |                              | prir         |
|                    |                                          | Introduzir PIN: ******                                                                                   | P                            | artes        |
| <u>dt (0.3 MB)</u> |                                          |                                                                                                    | 🗏 🗸 No.                      | ome          |
|                    |                                          | <ul> <li>O comprimento minimo do PIN e 4 bytes</li> <li>O comprimento máximo do PIN é 8 bytes</li> </ul> |                              | AIO TICIO M  |
| <u>0.3 MB)</u>     |                                          |                                                                                                    | i                            |              |
|                    |                                          | <u>Q</u> K <u>C</u> ancelar                                                                              |                              |              |

| S MENU                                                                                       | Petição Intermediária de 1º Grau                                                                                                    |
|----------------------------------------------------------------------------------------------|----------------------------------------------------------------------------------------------------|
|                                                                                              |                                                                                                    |
| Atenção<br>Prezado Usuario 1<br>Não foi possível e                                           | restes CNA, todos documentos foram assinados e protocolados com sucesso. O processo foi protocolado com o número WCUH.19.40000009-0 em 07/10/2019 16:26:18.<br>nviar o e-mail de confirmação. Se necessário, você pode consultar o serviço "Caixa Postal" para conferência. |
| Orientações Após a sua petição                                                               | ser recebida e encaminhada pelo Tribunal, será possível acompanhar o andamento do processo através da Consulta de Processos Online existente no portal.                                                                                                    |
| Peticionante                                                                                 |                                                                                                    |
| Nome                                                                                         | : Usuario Testes CNA                                                                                                    |
| Protocolo                                                                                    |                                                                                                    |
| Foro<br>Processo<br>Protocolo<br>Tipo da petição<br>Assunto principal<br>Data/Hora<br>Partes | : Foro de Cunha<br>: 0000632-44.2017.8.26.0159<br>: WCUH.19.40000009-0<br>: Primeiro Pedido de Bloqueio de Valores - Sistema BACENJUD<br>: Previdência privada<br>: 07/10/2019 16:26:18                                                                                     |
| Solicitante                                                                                  | : Lucas Borges                                                                                                    |
| Documentos Proto                                                                             | colados                                                                                                    |
| Petição*<br>Guia de Custas<br>Downloads                                                      | : PEDIDO DE BLOQUEIO - BACENJUD - 1.pdf<br>: GUIA DE CUSTAS - 1.pdf                                                                                                    |
| Anexar documentos<br>Recibo<br>Nova Petição                                                  | : Realizar download dos documentos da petição<br>: Realizar download do recibo                                                                                                    |

### **VISUALIZAÇÃO DA PETIÇÃO**

Diferentemente das petições sem configuração de sigilo, a juntada de petição sigilosa não lançará movimentação acessível ao público externo em consulta processual do e-SAJ.

| Dados para pesqu    | isa                                                                           |  |  |
|---------------------|-------------------------------------------------------------------------------|--|--|
| Foro:               | Foro de Cunha                                                                 |  |  |
| Pesquisar por:      | Número do Processo 🔹                                                          |  |  |
|                     | Classifier Contract                                                           |  |  |
|                     |                                                                               |  |  |
| Número do Processo: | 0000632-44.2017 8.26 0159                                                     |  |  |
|                     | Pesquisar                                                                     |  |  |
| Este proces         | so é dinital. Clique aqui para visualizar os autos                            |  |  |
| Lste proces         | so e algital. Cilque aqui para visualizar os autos.                           |  |  |
| Dados do process    | 0                                                                             |  |  |
|                     |                                                                               |  |  |
| Processo:           | 0000632-44.2017.8.26.0159                                                     |  |  |
| Classe:             | Procedimento Comum                                                            |  |  |
|                     | Área: Cível                                                                   |  |  |
| Assunto:            | Previdência privada                                                           |  |  |
| Distribuição:       | 23/08/2017 às 12:16 - Livre                                                   |  |  |
|                     | Vara Única - Foro de Cunha                                                    |  |  |
| Controle:           | 2017/000303                                                                   |  |  |
| Juizi               | Lucas Evilácio Silva Sigueira                                                 |  |  |
| Valor da ação:      | R\$ 12.522,00                                                                 |  |  |
| Partes do process   | 0                                                                             |  |  |
| R                   | eqte: Lucas Borges                                                            |  |  |
|                     | Advogado: Joao Koberto Dumas                                                  |  |  |
| Re                  | Advogada: Maria Ines R Alves de Cristo Leite                                  |  |  |
|                     |                                                                               |  |  |
| Movimentações       |                                                                               |  |  |
| Data                | Movimento                                                                     |  |  |
| 23/08/2017          | Decisão Proferida<br>Baloo                                                    |  |  |
| 23/08/2017          | Conclusos para Decisão                                                        |  |  |
| 23/08/2017          | Ato Ordinatório Praticado<br>Teste                                            |  |  |
| 23/08/2017          | Distribuido Liuramente (por Sorteio) (movimentarão avriusiva do distribuidor) |  |  |

Em contrapartida, ao acessar a pasta digital do processo, os advogados vinculados ao solicitante terão acesso à petição petição e seu conteúdo.

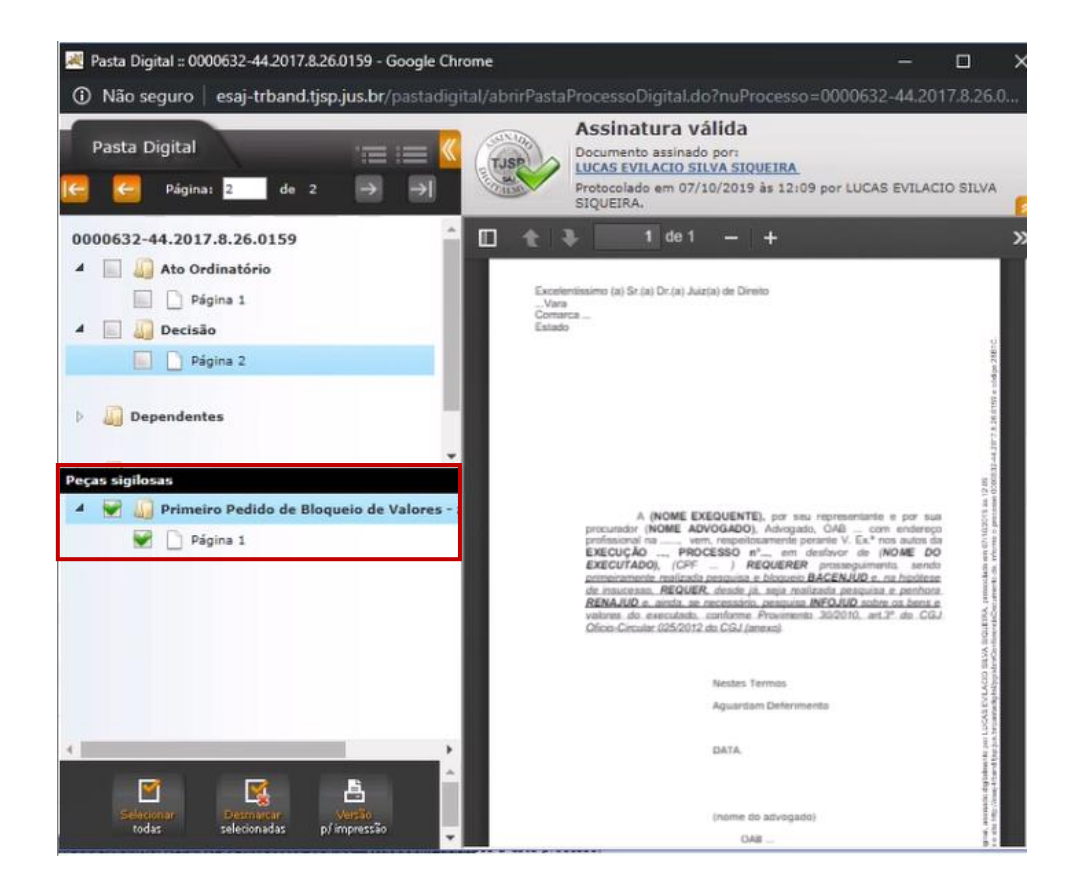

O mesmo ocorrerá com a decisão judicial sigilosa de determinação do bloqueio requerido, a qual somente estará visível ao solicitante do bloqueio por meio de acesso à pasta digital.

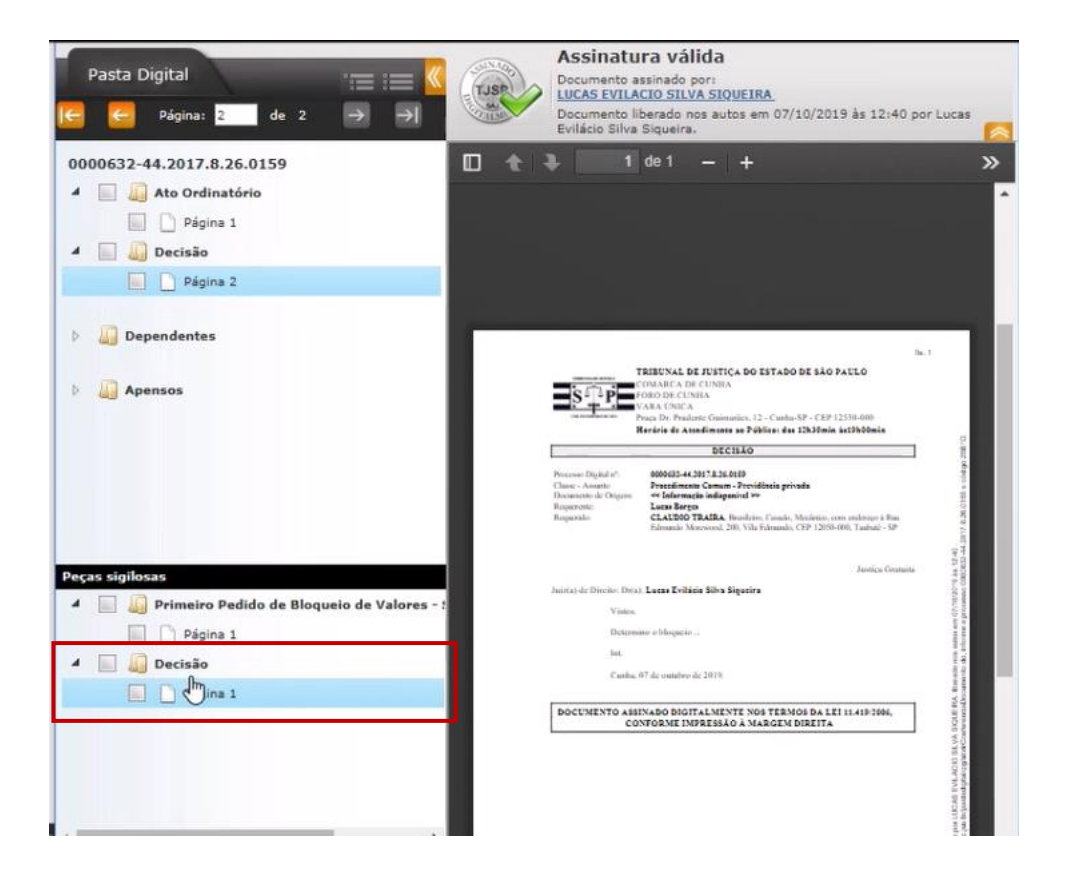

Por sua vez, caso a parte contrária consulte a pasta digital do processo no e-SAJ, não visualizará o pedido de bloqueio e nem mesmo a decisão judicial que o determinou:

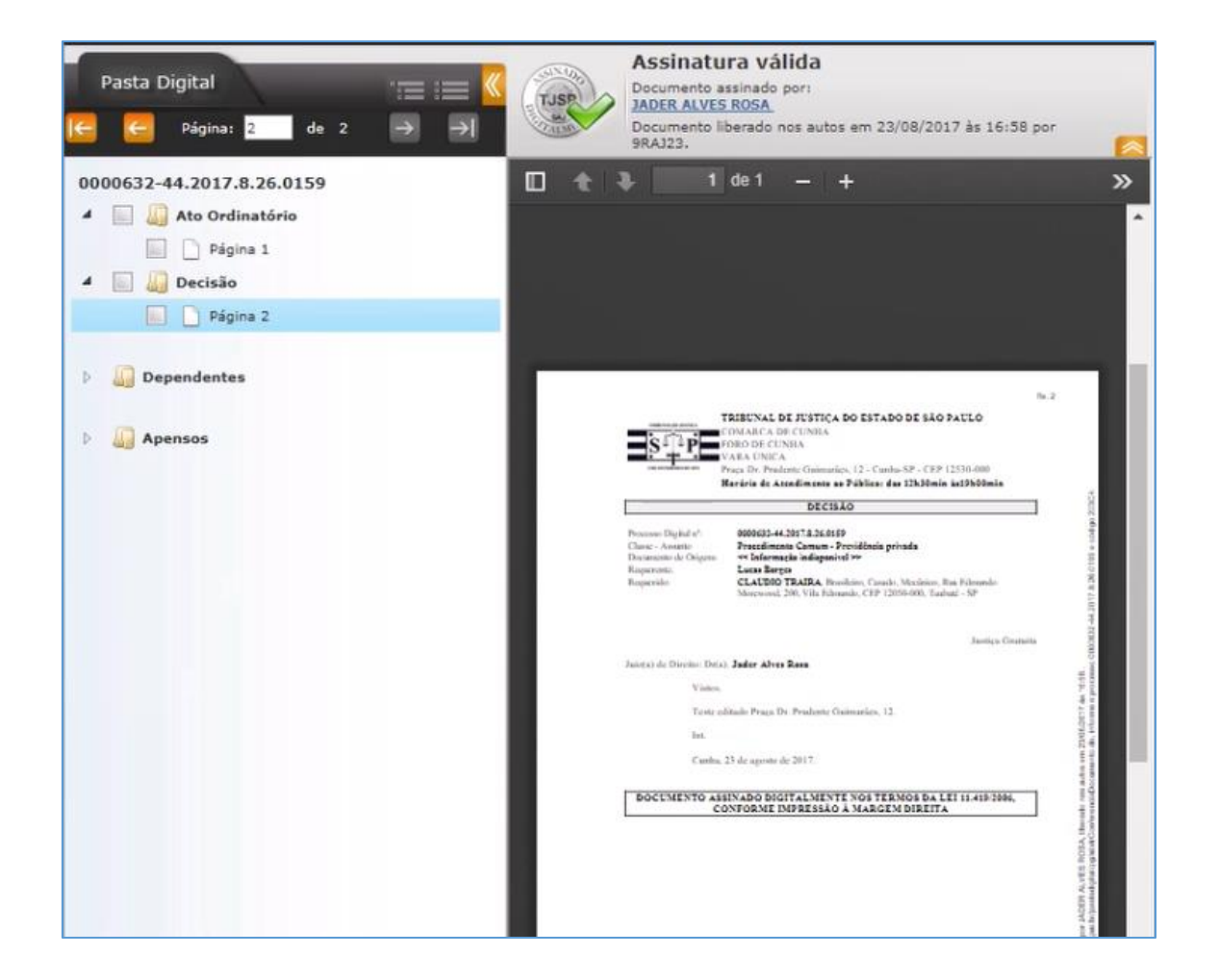

Após a devida efetivação da ordem no sistema BACENJUD, a unidade judiciária providenciará a juntada dos protocolos da operação (quer tenha sido positiva ou negativa) e procederá à retirada do sigilo das peças, momento em que estarão visíveis a todos com acesso aos autos.

### CRÉDITOS

 SGP 6 - Diretoria de Capacitação, Desenvolvimento de Talentos, Estenotipia e Novos Projetos

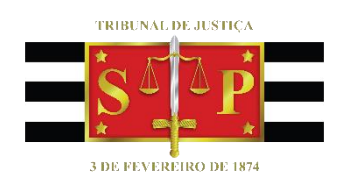